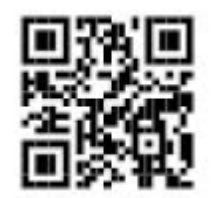

## 1. For Requesting a Dental Exam Appointment:

- a) Select Schedule an Appointment;
- b) Select Schedule a New Appointment;
- c) "How would you like to begin your search?" Select Visit Reason

d) Within the menu under "Choose a reason for your visit" select Request Appointment (Other) Online and search;

e) Send request to start typing: "USCG"

f) Select one of the Dental Providers for a Dental appointment or select Dental Hygiene for a cleaning

g) Complete ALL fields, to include day (the clinic is Not open on weekends), preferred time and your preferred contact method.